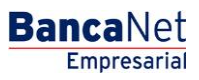

Cobranza > Cobranza Universal > Alias en Cuentas Virtuales >

### Contenido

| » Alias en cuentas virtuales - En línea                | 2 |
|--------------------------------------------------------|---|
| » Alias en cuentas virtuales - En línea - Confirmación | 4 |
| » Alias en cuentas virtuales - En línea - Aplicación   | 6 |

Cobranza > Cobranza Universal > Alias en Cuentas Virtuales >

### » Alias en cuentas virtuales - En línea

#### ¿Qué encuentro en esta página?

En esta página puede realizar la asignación de alias a cuentas virtuales.

#### ¿Cómo puedo obtener los datos que me interesan?

Aparece la leyenda "Seleccione el tipo de solicitud, proporcione la información requerida y haga clic en 'Continuar'".

La página está compuesta por las siguientes secciones:

#### 1. Alta de cuentas virtuales

Para dar de alta una cuenta virtual:

- Seleccione una de las siguientes opciones:
  - o En línea
  - Solicitud por archivo
- Registre el número de sucursal.
- Registre el número de cuenta virtual.
- Haga clic en el botón "Continuar"; aparecerá una ventana en la que se le solicitará que registre el alias de la cuenta.
- Registre el alias de la cuenta.
- Haga clic en el botón "Continuar" de la ventana.

| BancaNet<br>Empresarial               | Javier Álvarez   Empresa Demo S.A. de C.V.<br>javieralvarez@empresademo.com.mx   55.55.1111.0000   <u>Actuatizar</u><br>Martes 07 de Julio de 2015, 12:00 Centro de México   Útimo acceso por BancaNet: 20/12/15 a las 01:30:54 | ≜ ≜ ⊠ ☆   |  |
|---------------------------------------|----------------------------------------------------------------------------------------------------|-----------|--|
| CONSULTAS TRANSFERENCIAS Y F          | AGOS IMPUESTOS Y CONTRIBUCIONES COBRANZA INVERSIONES SERVICIOS ADICIONALES ADMINISTRACIÓN                                                                                                    | SALIR     |  |
| Informe de pagos (TIP)                | killación 🐵 Cobranza Universal 💽 Cobros Masivos                                                                                                    |           |  |
| Cobranza Univer                       | sal                                                                                                    | 0         |  |
| Consulta                              | Alias en Cuentas Virtuales<br>Seleccione el tipo de solicitud, proporcione la información requerida y dé clic en "Continuar".                                                                                                   |           |  |
| Alta de Cuentas Virtuales             |                                                                                                    |           |  |
| Alias en cuentas Virtuales            | En línea                                                                                                    |           |  |
| Demo<br>BancaNet<br>Empresarial       | Sucursal Cuenta Virtual                                                                                                    | Continuar |  |
| ¿Qué desea hacer?                     |                                                                                                    |           |  |
| Ver Estado de cuenta y<br>Movimientos |                                                                                                    |           |  |
| Banamex D.R.                          | @ Copyright 2009, Derechos Reservados. Banco Nacional de México, S.A., integrante de Grupo Financiero Banamex.<br>el la Católica 44. Centro Histórico. Del Cuautitémoc. C.P. O6000. México. Distrito Federal México.            |           |  |

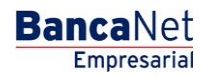

Página 2

Página 3

BancaNet Empresarial

Cobranza > Cobranza Universal > Alias en Cuentas Virtuales >

| BancaNet<br>Empresarial                                    |                                                                                                 |                                                                                    | javieralvarez@<br>Martes 07 de Julio de 2015, 12:00 Centro de México         | Javier Álvarez   Empresa Demo S.A. de C.V.<br>empresademo.com.mx   55.55.1111.0000   <u>Actualizar</u><br>Último acceso por BancaNet: 20/12/15 a las 01:30:54 | <u>≜</u> ♣ ≅ ↔ |
|------------------------------------------------------------|-------------------------------------------------------------------------------------------------|------------------------------------------------------------------------------------|------------------------------------------------------------------------------|----------------------------------------------------------------------------------------------------|----------------|
| CONSULTAS TRANSFERENCIAS Y F                               | AGOS IMPUESTOS Y CONTRIBUCIONES                                                                 | OBRANZA INVERSIONES                                                                |                                                                              |                                                                                                    |                |
| Informe de pagos (TIP)                                     | iciliación 📀 Cobranza Universal 💽 Cobros                                                        | Masivos                                                                            |                                                                              |                                                                                                    |                |
| Cobranza Univer                                            | Sal<br>Alias en Cuentas Virtuales<br>Seleccione el tipo de solicitud, proporcione la inform     | Asignación / Modifie<br>Verifique los datos de la cue<br>y dé clic en "Continuar". | cación de Alias<br>nta, capture el alias con el que identificará a la cuenta |                                                                                                    | 0              |
| Alta de Cuentas Virtuales                                  |                                                                                                 | Cuenta global                                                                      | 870252631                                                                    |                                                                                                    |                |
| Alias en cuentas Virtuales                                 | En línea                                                                                        | Sucursal                                                                           | 1234                                                                         |                                                                                                    |                |
|                                                            | Sucursal Cuenta Virtual                                                                         | Cuenta virtual                                                                     | 1234567890123456                                                             |                                                                                                    |                |
| Domo                                                       |                                                                                                 | Alias                                                                              |                                                                              |                                                                                                    |                |
| BancaNet<br>Empresarial                                    |                                                                                                 | Cancelar                                                                           | Continuar                                                                    |                                                                                                    | Continuar      |
| ¿Qué desea hacer?                                          |                                                                                                 |                                                                                    |                                                                              |                                                                                                    |                |
| <ul> <li>Ver Estado de cuenta y<br/>Movimientos</li> </ul> |                                                                                                 |                                                                                    |                                                                              |                                                                                                    |                |
| WEBTEXT01-ND001-LACINTGTDUA                                |                                                                                                 |                                                                                    |                                                                              |                                                                                                    |                |
| Banamex D.R.                                               | @ Copyright 2009, Derechos Reservados. Ban<br>el la Católica 44. Centro Histórico. Del. Cuauhté | co Nacional de México, S.A.,<br>moc. C.P. 06000, México, Dis                       | integrante de Grupo Financiero Banamex.<br>strito Federal, México            |                                                                                                    |                |

Cobranza > Cobranza Universal > Alias en Cuentas Virtuales >

### » Alias en cuentas virtuales - En línea - Confirmación

#### ¿Qué encuentro en esta página?

En esta página puede confirmar la solicitud en línea de alias en cuentas virtuales.

#### ¿Cómo puedo obtener los datos que me interesan?

La página está compuesta por los siguientes elementos:

#### 1. Cuenta global

Muestra la cuenta global.

#### 2. Sucursal

Muestra el número de sucursal.

#### 3. Cuenta virtual

Muestra el número de cuenta virtual.

#### 4. Alias

Muestra el alias de la cuenta.

Al hacer clic en el botón "Regresar", aparecerá la anterior pantalla de captura de información.

Al hacer clic en el botón "Aceptar", aparecerá una ventana en la que se le solicitará que registre su Challenge para aplicar su operación.

| BancaNet<br>Empresarial                                                  |                                                                                                    | Martes 07 de Julio de 2                                                                        | Javier Álvarez   Empresa Demo S.A. de C.V.<br>javieralvarez@empresademo.com.mx   55.55.1111.0000   <u>Actualtar</u><br>015, 12:00 Centro de México   Ultimo acceso por BancaNet. 20/12/15 a las 01:30.54 | ▲ 🜲 🖾 🌣 |
|--------------------------------------------------------------------------|----------------------------------------------------------------------------------------------------|------------------------------------------------------------------------------------------------|----------------------------------------------------------------------------------------------------|---------|
| CONSULTAS TRANSFERENCIAS Y F                                             | AGOS IMPUESTOS Y CONTRIBUCIONES COBRANZ                                                                         | A INVERSIONES SERVICIOS ADICIONALES                                                            | ADMINISTRACIÓN                                                                                                    | SALIR   |
| Informe de pagos (TIP)                                                   | iciliación 💿 Cobranza Universal 💽 Cobros Masivos                                                                |                                                                                                |                                                                                                    |         |
| Cobranza Univer                                                          | sal                                                                                                    |                                                                                                |                                                                                                    | 0       |
| Consulta                                                                 | Alias en Cuentas Virtuales<br>Confirme los datos de su solicitud y dé clic en "Aceptar"                         |                                                                                                |                                                                                                    |         |
| Alta de Cuentas Virtuales                                                |                                                                                                    |                                                                                                |                                                                                                    |         |
| Alias en cuentas Virtuales                                               | Asignación<br>/ Modificación                                                                                    | Cuenta Global                                                                                  | 870252631                                                                                                    |         |
|                                                                          | de allas                                                                                                    | Sucursal                                                                                       | 1234                                                                                                    |         |
| Demo                                                                     |                                                                                                    | Alias                                                                                          | EMPRESA DEMO 53                                                                                                    |         |
| BancaNet<br>Empresarial                                                  | Regresar                                                                                                    |                                                                                                |                                                                                                    | Aceptar |
| ¿Qué desea hacer?                                                        |                                                                                                    |                                                                                                |                                                                                                    |         |
| <ul> <li><u>Ver Estado de cuenta y</u><br/><u>Movimientos</u></li> </ul> |                                                                                                    |                                                                                                |                                                                                                    |         |
| WEBTEXT01-ND001-LACINTGTDUA                                              |                                                                                                    |                                                                                                |                                                                                                    |         |
| 🚱 Banamex 🛛 🔝                                                            | @ Copyright 2009, Derechos Reservados. Banco Nacio<br>el la Católica 44. Centro Histórico. Del. Cuauhtémoc. C.F | nal de México, S.A., integrante de Grupo Financi<br>9. 06000, México, Distrito Federal, México | ero Banamex.                                                                                                    |         |

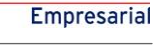

**Banca**Net

Página 4

Empresarial Página 5

**Banca**Net

Cobranza > Cobranza Universal > Alias en Cuentas Virtuales >

#### Javier Álvarez | Empresa Demo S.A. de C.V. BancaNet ☆ ▲ 🖴 🌣 javieralvarez@empresademo.com.mx | 55.55.1111.0000 | <u>Actualizar</u> Martes 07 de Julio de 2015, 12:00 Centro de México | Último acceso por BancaNet: 20/12/15 a las 01:30:54 🛃 Informe de pagos (TIP) 🗰 Domiciliación 🞯 Cobranza Universal 🔇 Cobros Masivos. Cobranza Universal Clave dinámica Consulta Conformation dela Vie Encienda su NetKey, teclee su PIN; al desplegarse la palabra "HOST?" digite el número "9". Al aparecer la palabra "CHALLNG?" introduzca en su NetKey la siguiente clave: Confirme los datos de su Presione ENT. Su NetKey generará una clave dinámica que deberá digitar en el siguiente campo Alta de Cuentas Virtuales Asignación / Modificacion de alias Alias en cuentas Virtuales Clave dinámica CHALLNG: 24011985 Demo BancaNet Empresarial Cancelar Continuar Regresar ¿Qué desea hacer? Ver Estado de cuenta y Movimientos 😂 Banamex

Cobranza > Cobranza Universal > Alias en Cuentas Virtuales >

### » Alias en cuentas virtuales - En línea - Aplicación

#### ¿Qué encuentro en esta página?

En esta página puede validar, mediante un número de folio de autorización, la aplicación de la solicitud en línea de alias en cuentas virtuales.

#### ¿Cómo puedo obtener los datos que me interesan?

La sección *Solicitud de cuentas virtuales* se compone de los siguientes elementos:

#### 1. Cuenta global

Muestra la cuenta global.

#### 2. Cuenta virtual

Muestra el número de cuenta virtual.

#### 3. Alias

Muestra el nombre del alias de la cuenta.

#### 4. Usuario 1

Indica el nombre del usuario 1.

#### 5. Usuario 2

Indica el nombre del usuario 2.

#### 6. Estatus

Muestra el estatus de la solicitud.

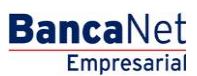

Página 6

BancaNet Empresarial

Página 7

Cobranza > Cobranza Universal > Alias en Cuentas Virtuales >

| BancaNet<br>Empresarial               |                                                                                                    | Martes 07 de J                                                                            | Javier Álvarez   Empresa Demo S.A. de C.V.<br>javieralvarez@empresademo.com.mx   55.55.1111.0000   <u>Actualizar</u><br>ulio de 2015, 12.00 Centro de México   Último acceso por BancaNet: 20/12/15 a las 01:30:54 | ▲ ♣ ⊠ ☆ |
|---------------------------------------|----------------------------------------------------------------------------------------------------|-------------------------------------------------------------------------------------------|----------------------------------------------------------------------------------------------------|---------|
| CONSULTAS TRANSFERENCIAS Y PA         | GOS IMPUESTOS Y CONTRIBUCIONES COBRAN                                                                              | IZA INVERSIONES SERVICIOS ADICIO                                                          | NALES ADMINISTRACIÓN                                                                                                    | SALIR   |
| Informe de pagos (TIP)                | iliación 🐵 Cobranza Universal 🔇 Cobros Masivos                                                                     |                                                                                           |                                                                                                    |         |
| Cobranza Univers                      | Sal<br>Alias en Cuentas Virtuales                                                                                  |                                                                                           |                                                                                                    |         |
| Alta de Cuentas Virtuales             | Su solicitud ha sido recibida con número de a                                                                      | utorización 12345678.                                                                     |                                                                                                    |         |
| Alias en cuentas Virtuales            |                                                                                                    |                                                                                           |                                                                                                    |         |
| Demo<br>BancaNet<br>Empresarial       | Asignación /<br>Modificacion<br>de allas                                                                           | Cuenta Global<br>Cuenta Virtual<br>Alias<br>Usuario 1                                     | 870252631<br>1234567890123456<br>EMPRESA DEMO 53<br>Javier Álvarez                                                                                                    |         |
| ¿Qué desea hacer?                     |                                                                                                    | Estatus                                                                                   | Aplicado                                                                                                    |         |
| Ver Estado de cuenta y<br>Movimientos |                                                                                                    |                                                                                           |                                                                                                    |         |
| WEBTEXT01-ND001-LACINTGTDUAS          | 18V<br>@ Copyright 2009, Derechos Reservados. Banco Naci<br>l la Catòlica 44. Centro Històrico. Del. Cuauhtémoc. C | ional de México, S.A., integrante de Grupo<br>.P. 06000, México, Distrito Federal, México | Financiero Banamex.                                                                                                    |         |